\_V1.02

After installing SimTools v3 and activating it, you need to set it up.

SimTools v3 has a Plugin Repository System built in. You can view plugins by going to the Plugin Manager within SimTools v3.

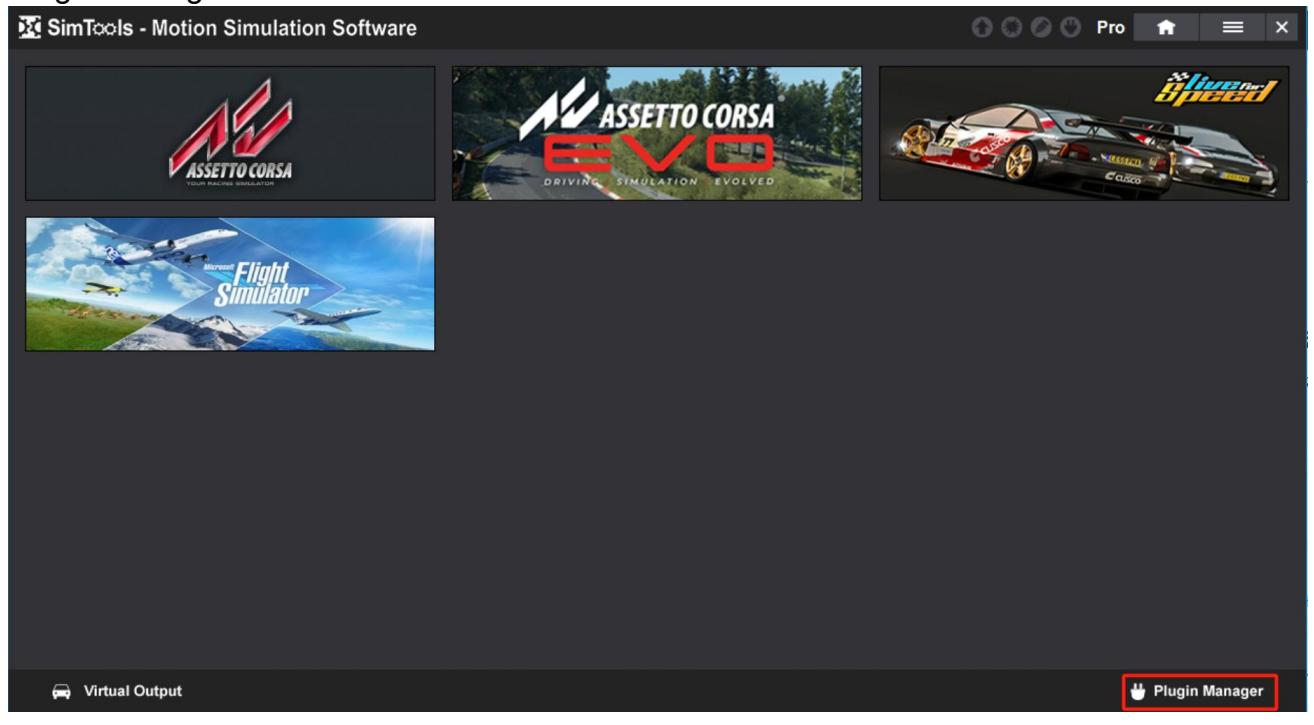

When you click the Plugin Manager button from the home screen, the SimTools PC repo plugins will be displayed.

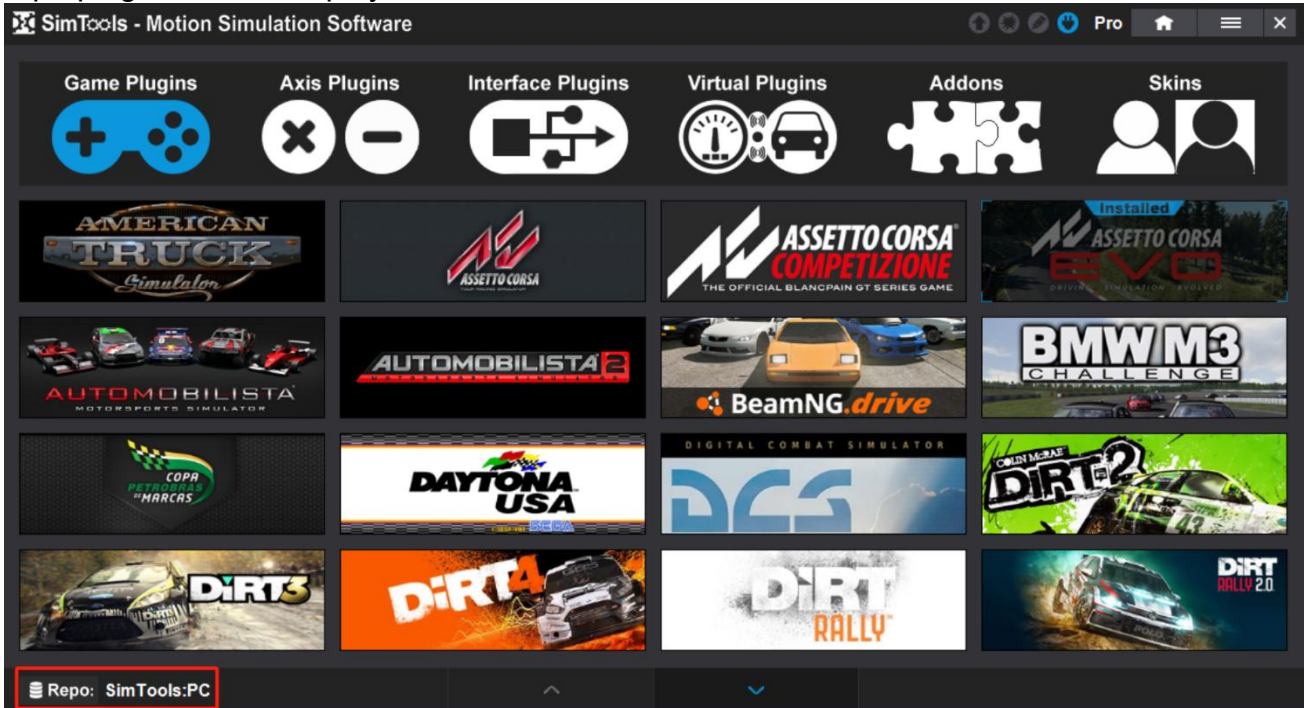

Change to the Repo by clicking on the "Repo" button seen in the image above.

\_V1.02

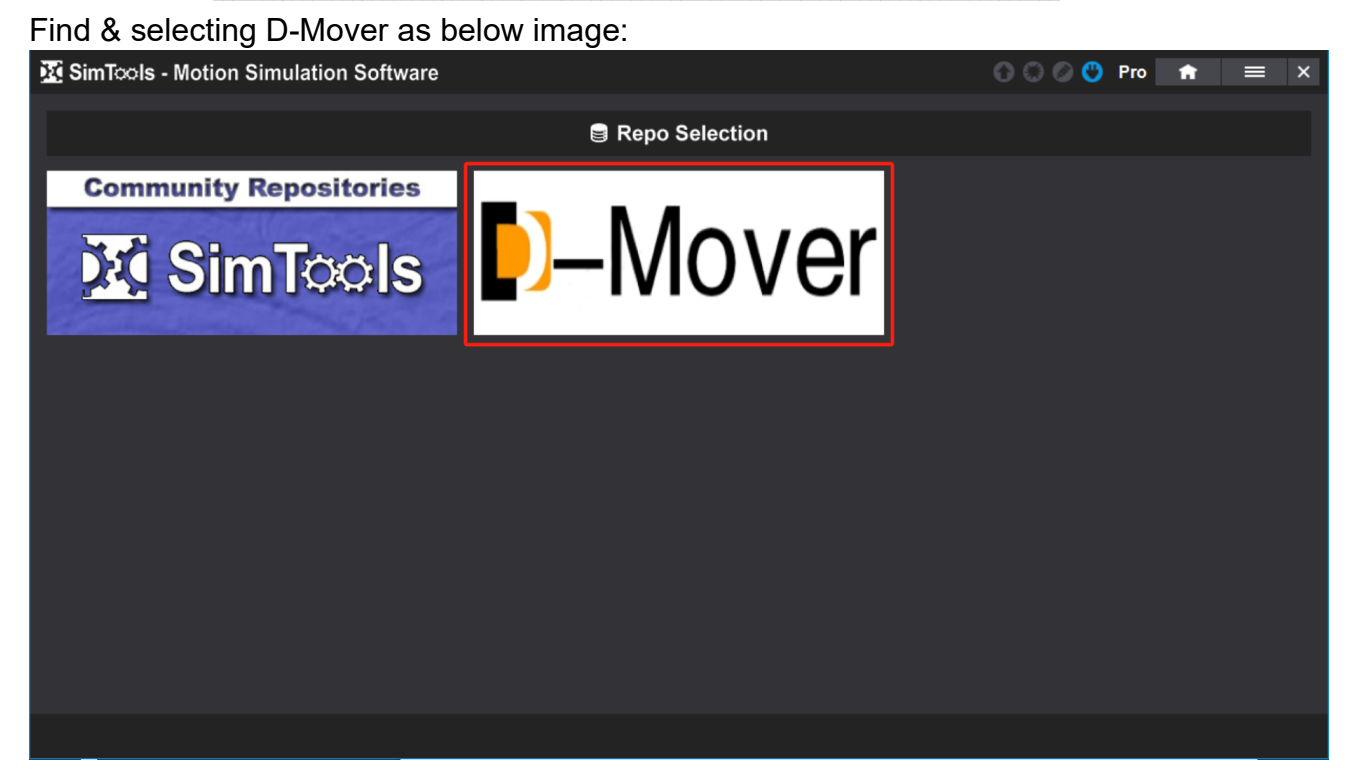

Then selecting the DM-H4 simulator image as below:

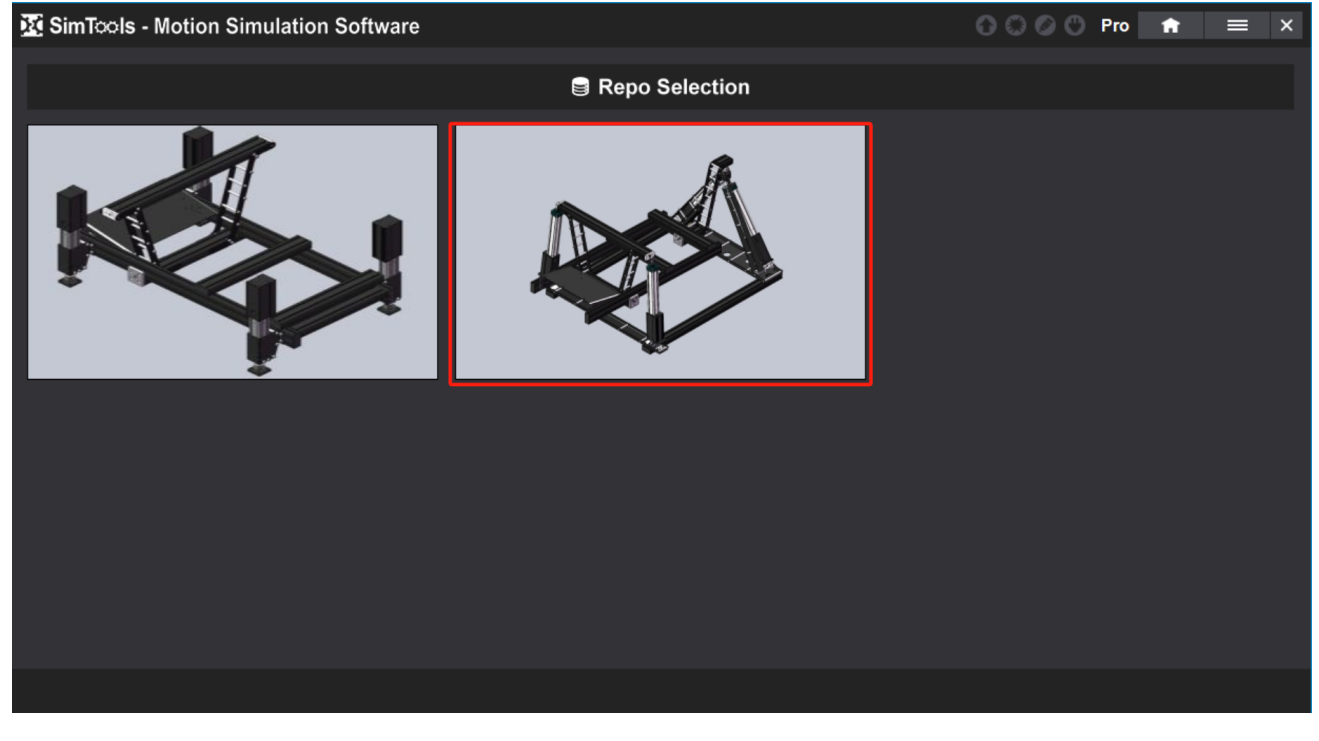

\_V1.02

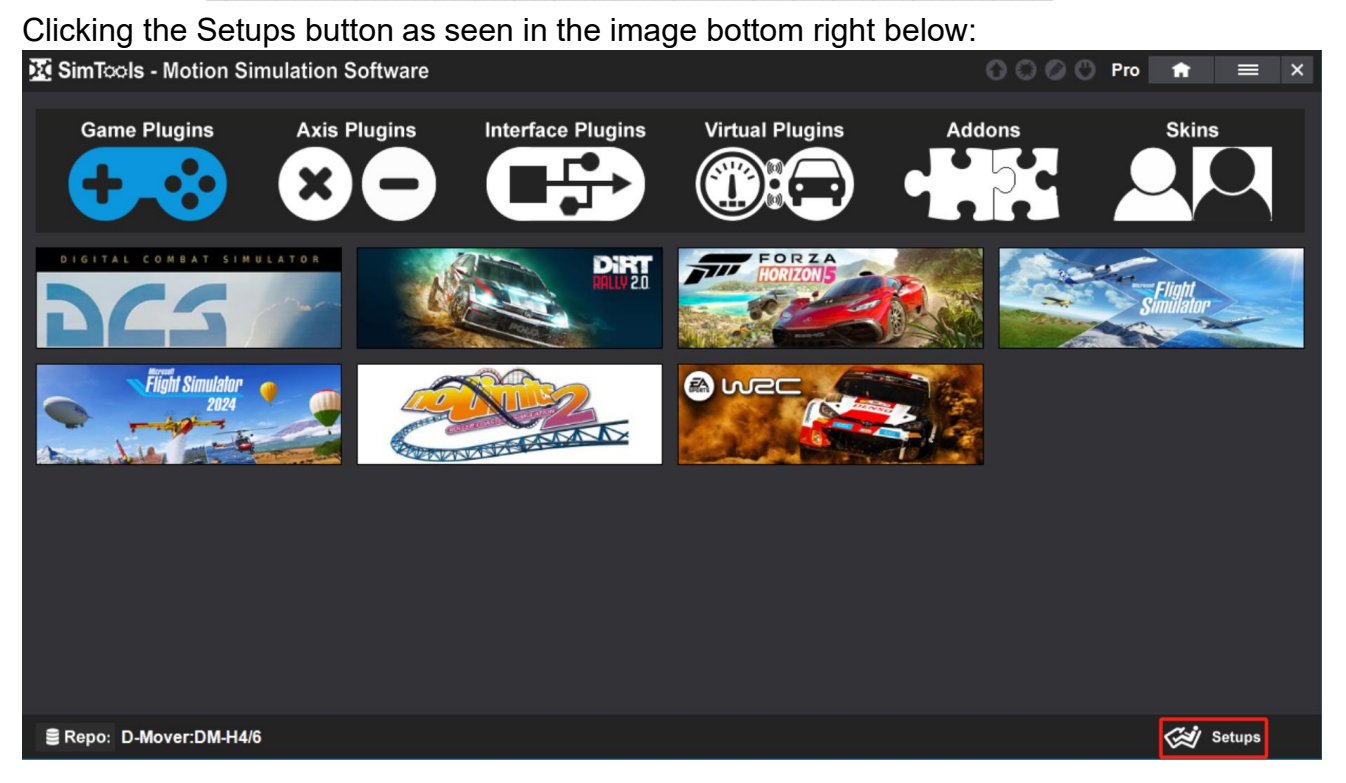

Selecting & Clicking the DM-H4-SETUP as seen in the image below:

| SimTols - Motion Simulation Software |                    | 🕚 💭 🕐 Pro  対 🗙 🗙 |
|--------------------------------------|--------------------|------------------|
|                                      | 🛠 Setups Available |                  |
| DM-H4-SETUP                          |                    |                  |
|                                      |                    |                  |
|                                      |                    |                  |

V1.02

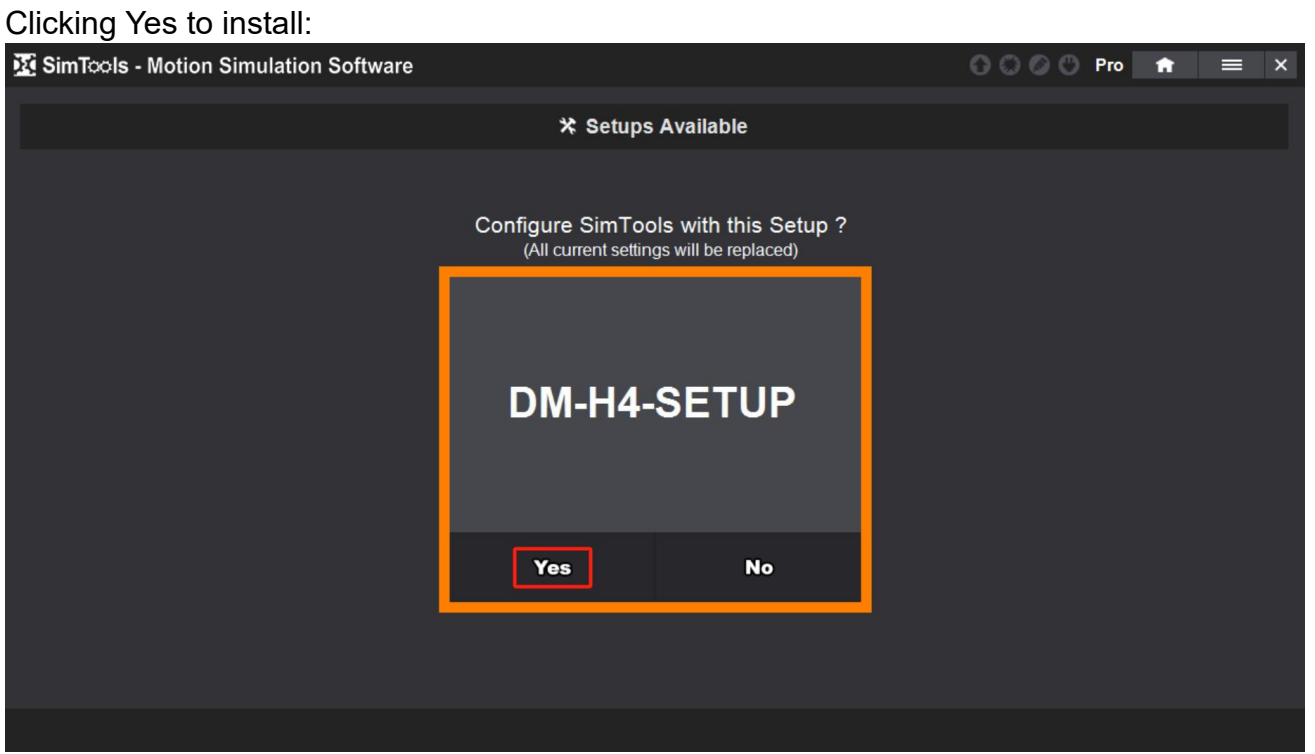

The installation process will require you to disconnect the USB cable (hardware interface) from your motion simulator, and then reconnect it. Just follow the prompts.

Once the setup installation finished, you can get to the interface settings from the main menu Interface Setup item.

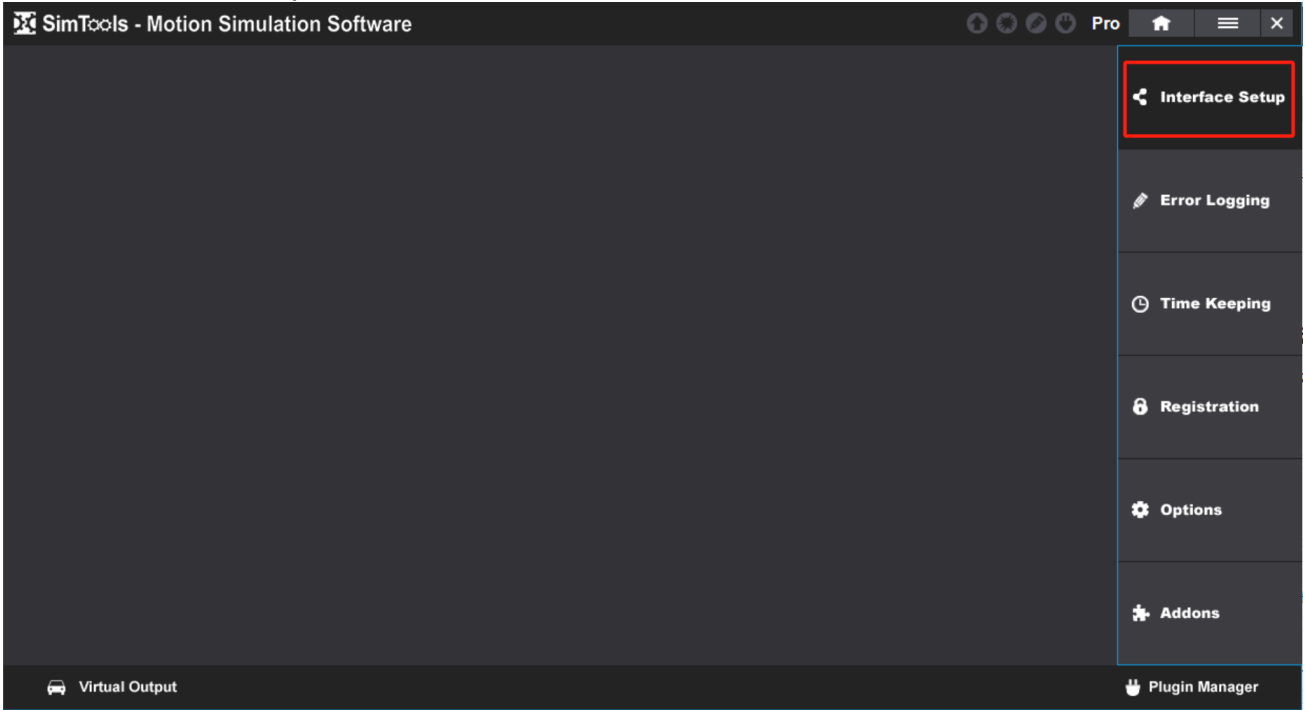

#### \_\_\_\_V1.02

Clicking the Interface Setup button and you will see the interface plugin has been set as seen in the image below:

| SimTools - Motion Simul | lation Softwa                 | re                     |             |            |            |                           | 000                       | 🛇 🖱 Pro | f | = | × |
|-------------------------|-------------------------------|------------------------|-------------|------------|------------|---------------------------|---------------------------|---------|---|---|---|
|                         |                               |                        | <b>₩</b> 01 | tion Setup |            |                           |                           |         |   |   |   |
|                         | Interface1                    | Interface2             | Interface3  | Interface4 | Inte       | rface5                    | Interface6                |         |   |   |   |
|                         |                               |                        |             |            | ſ          | Sele                      | cted Plugin               |         |   |   |   |
|                         | Test Settings Motion Output 1 | Reset                  | Save        |            | Ľ          | DM-H4-V1.7<br>Plugin By - | 7 v<br>Frank1999, yobuddy |         |   |   |   |
|                         |                               |                        |             |            |            |                           |                           |         |   |   |   |
|                         |                               | ComPort COM            | 4           |            |            |                           |                           |         |   |   |   |
|                         |                               | _                      |             |            |            |                           |                           |         |   |   |   |
|                         |                               | Mode Hype              | r 💌         |            |            |                           |                           |         |   |   |   |
|                         | ·                             | nterface - Output 4DOR | -           | 6 🔽 ms Ou  | itput Rate |                           |                           |         |   |   |   |
|                         |                               |                        |             |            |            |                           |                           |         |   |   |   |
|                         |                               |                        |             |            |            |                           |                           |         |   |   |   |
| ~                       |                               | ((1))                  |             |            |            |                           |                           |         |   |   |   |
| Setup (1)               | Dash Setup                    | ((( ))) Vibe Set       | up          |            |            |                           |                           |         |   |   |   |

#### Click the Test Settings button as seen in the below image:

| 🔀 SimTools - Motion Simul | ation Softwar   | e                     |            |             |             | 000                | 🗩 🕐 Pro | A | × |
|---------------------------|-----------------|-----------------------|------------|-------------|-------------|--------------------|---------|---|---|
|                           | 🗮 Motion Setup  |                       |            |             |             |                    |         |   |   |
|                           | Interface1      | Interface2            | Interface3 | Interface4  | Interface5  | Interface6         |         |   |   |
|                           |                 |                       |            |             | Sele        | cted Plugin        |         |   |   |
|                           | Test Settings   | Reset                 | Save       |             | DM-H4-V1.   | 7 v                |         |   |   |
|                           | Motion Output 1 |                       |            |             | Plugin By - | Frank1999, yobuddy |         |   |   |
|                           |                 |                       |            |             |             |                    |         |   |   |
|                           |                 | ComPort COM-          | 4 💌        |             |             |                    |         |   |   |
|                           |                 | Mode Hyper            |            |             |             |                    |         |   |   |
|                           | h               | terface - Output 4DOF | · _        | 6 💌 ms Outy | put Rate    |                    |         |   |   |
|                           |                 |                       |            |             |             |                    |         |   |   |
|                           |                 |                       |            |             |             |                    |         |   |   |
| 🗮 Motion Setup            | Dash Setup      | ((( ))) Vibe Set      | qu         |             |             |                    |         |   |   |

#### V1.02

The rig should raise up to the center(Parking position), use the mouse to move the Axis1a, Axis2a, Axis3a, Axis4a as seen in the below image, actuator No. 1, 2, 3, 4 will move accordingly.

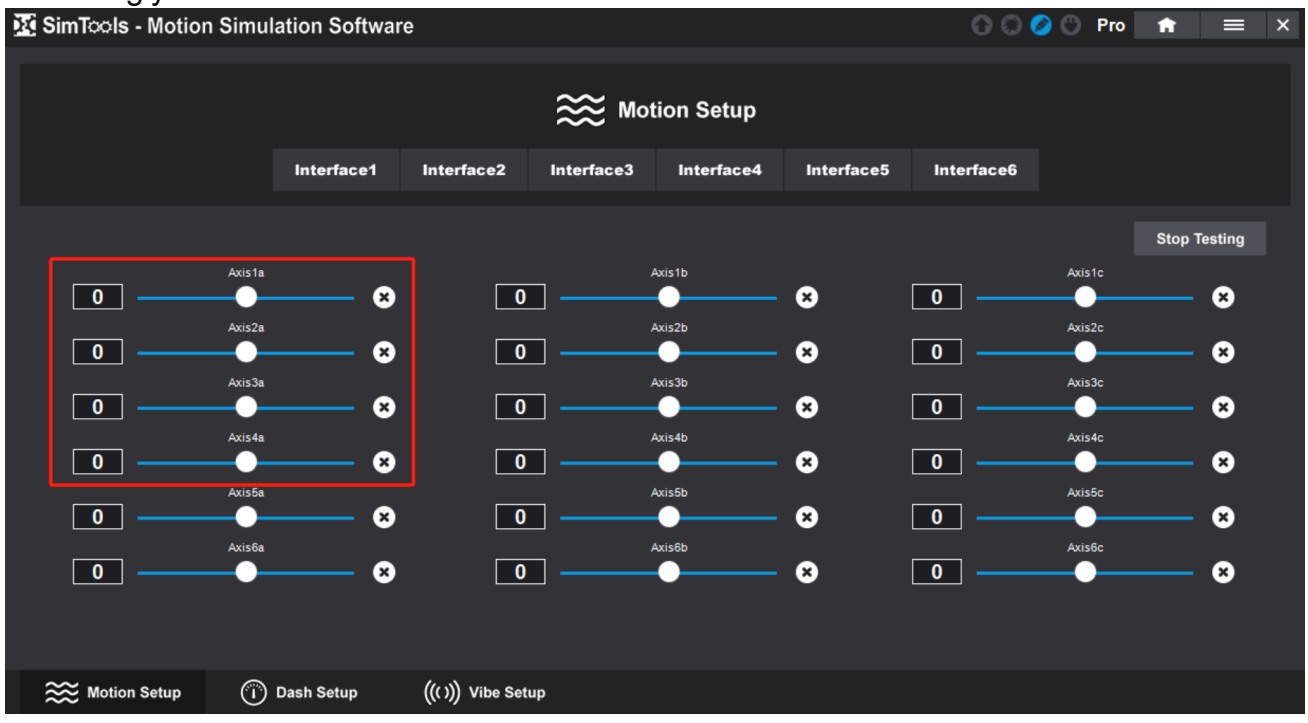

Now that we have completed all the preparations for the software and hardware, only need to install game plugins to play the corresponding games.

You can install the game plugins in Repo: SimTools: PC as seen in the below image, but need to do some tunning yourself.

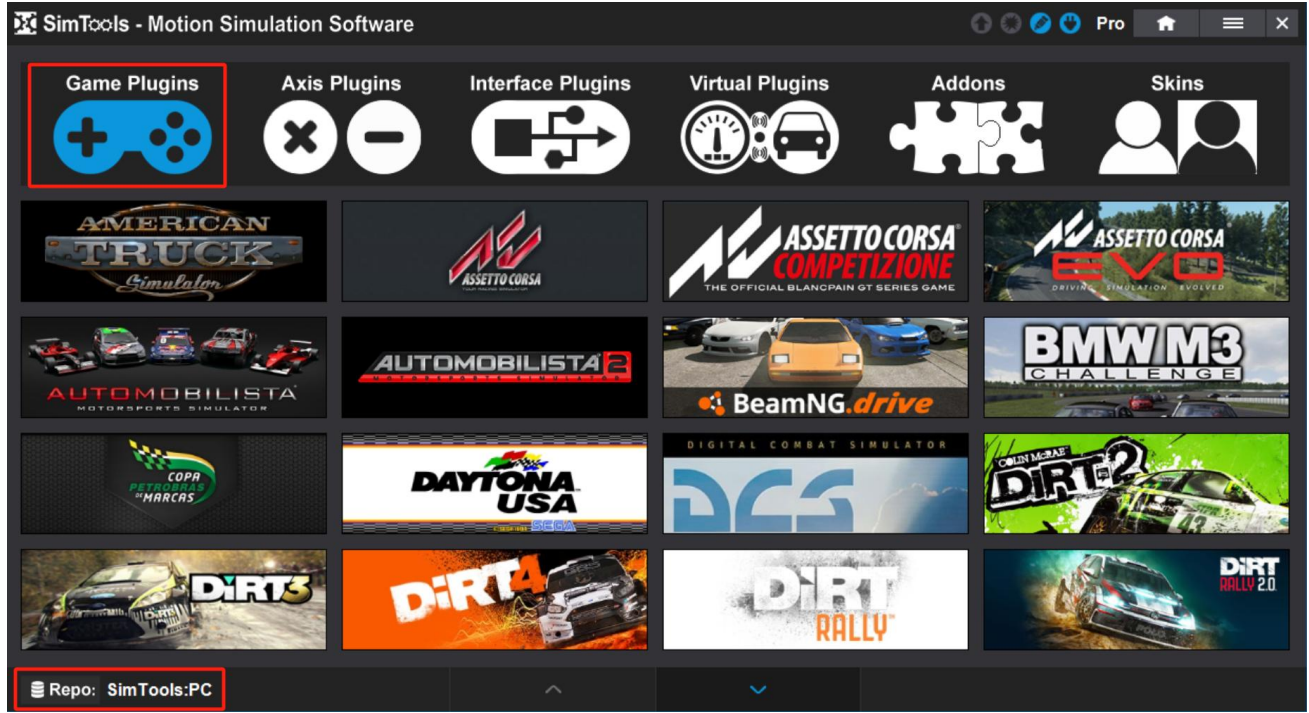

#### \_V1.02

Or you can also install the game plugins in our Repo: D-Mover: DM-H4/H6 as seen in the below image (There are currently a small number of games, but they have been set up and tuned, can be played directly. We will continue to increase the number of games in our repo.):

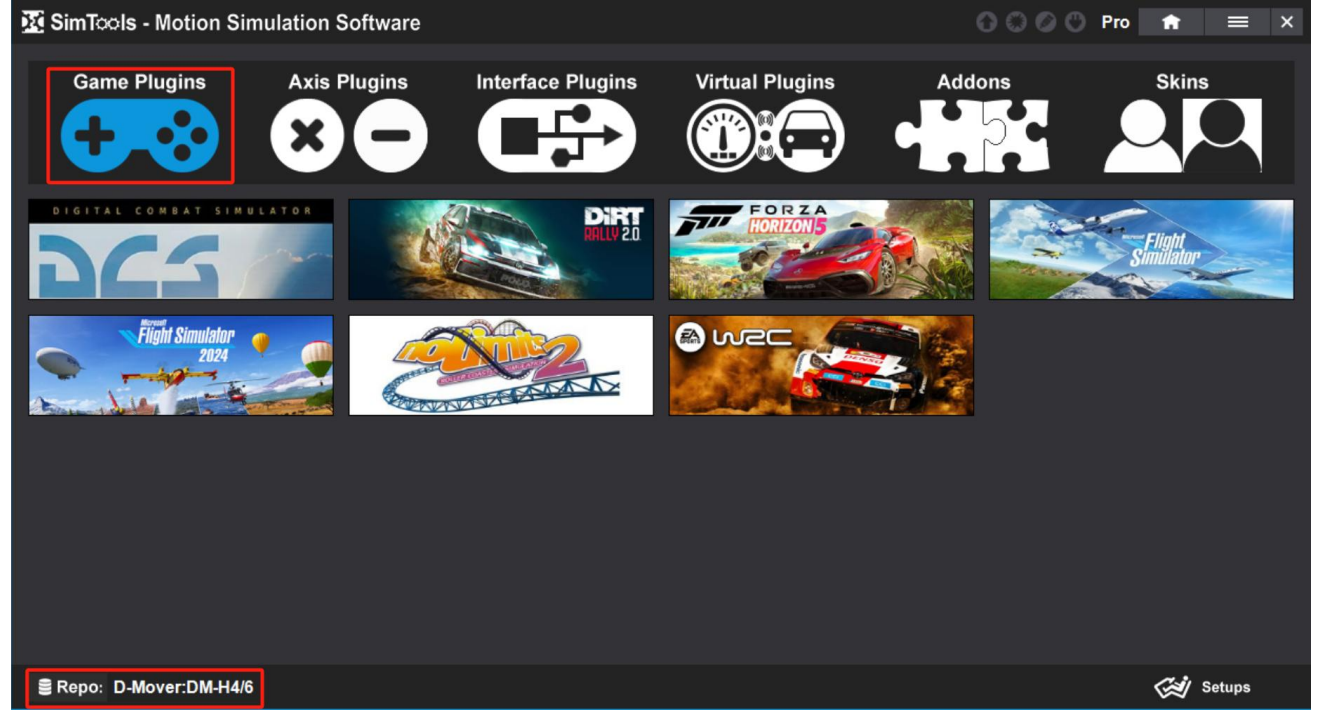

Let's install EA WRC game for example. Move the mouse over the game icon, and the installation icon will appear as seen in the image below:

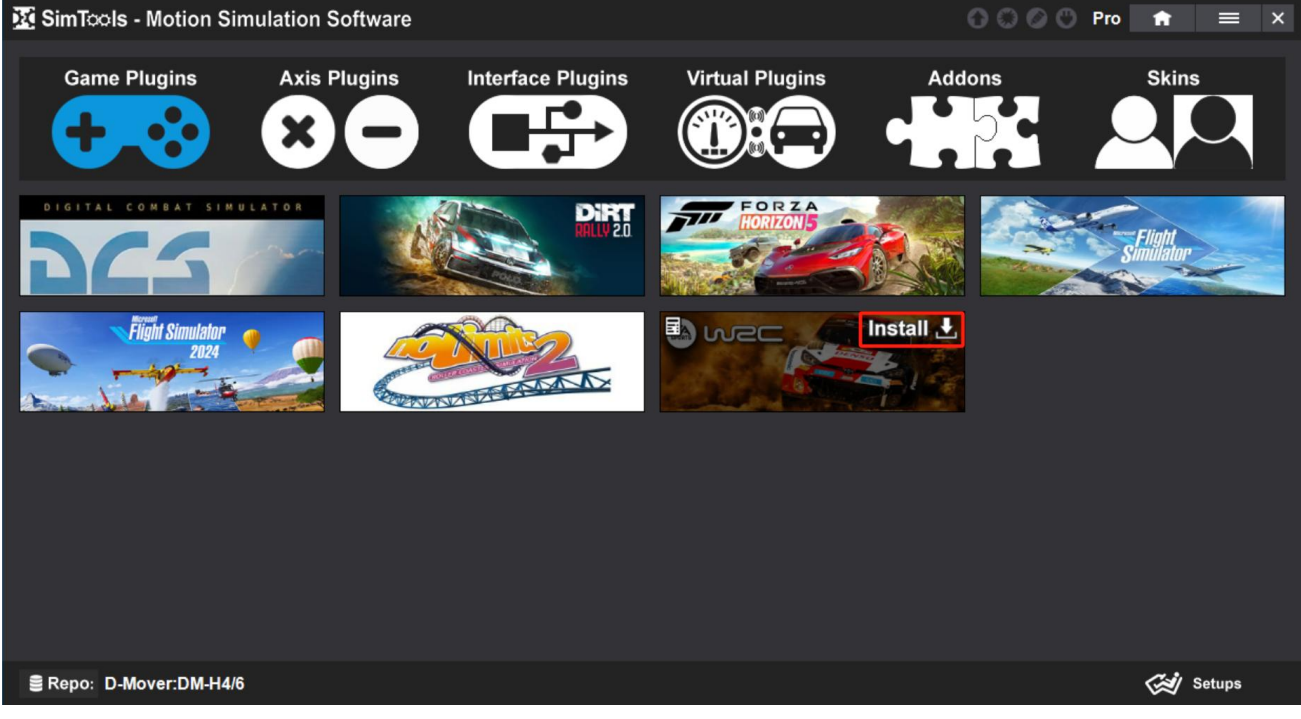

V1.02

Click Install and follow the prompts. After installation completed will be as shown below:

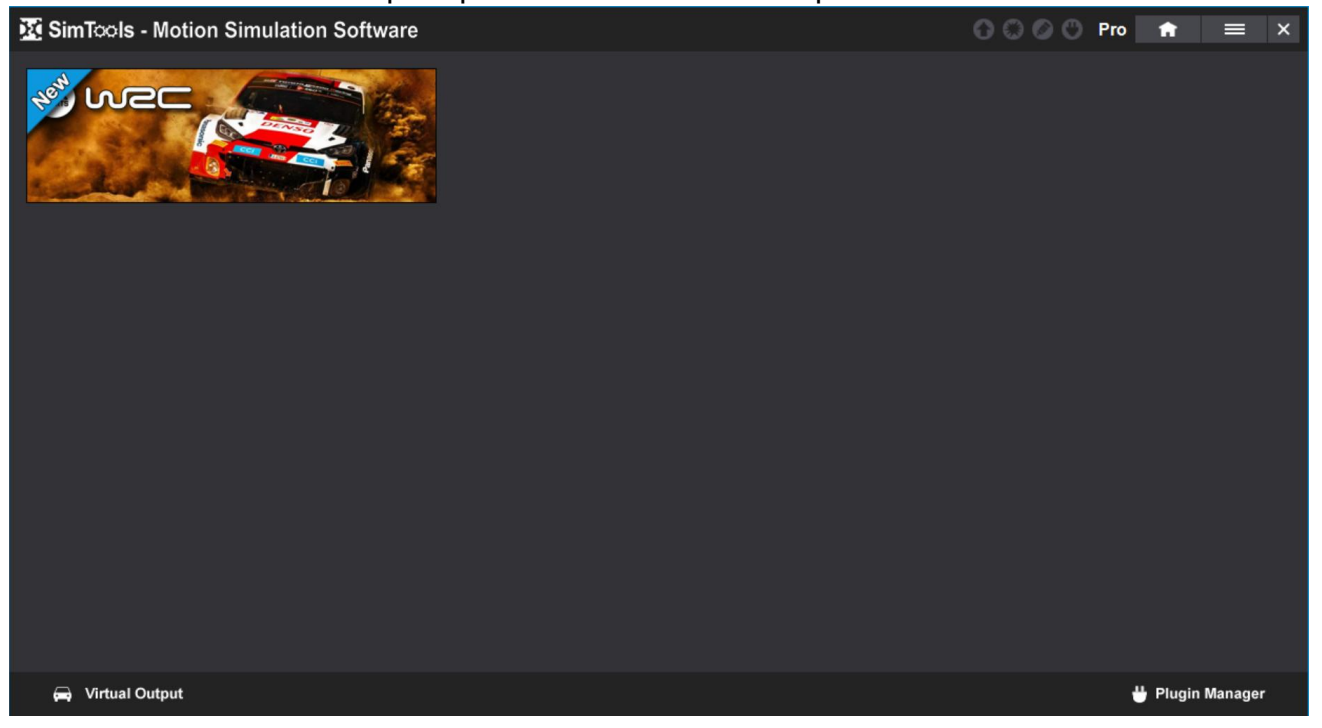

Click the icon in the green box below to see the game's motion configuration; or double-click the play icon in the red box to start the game directly

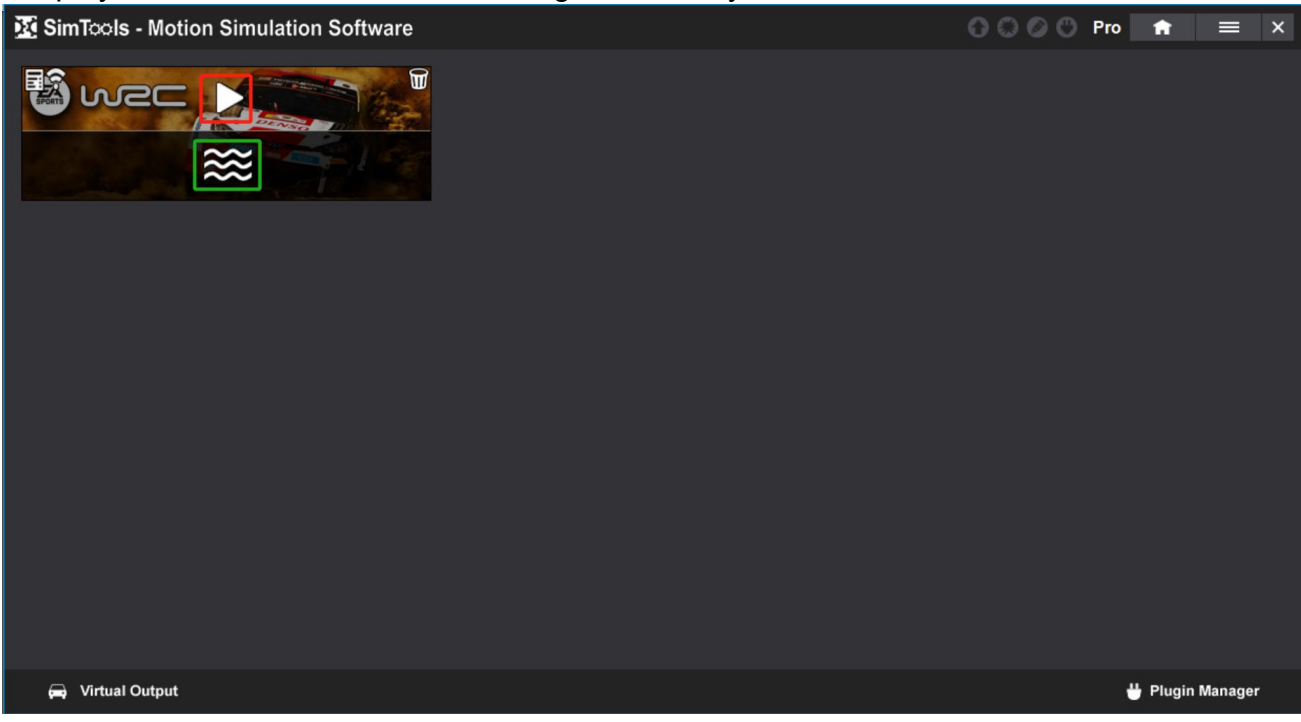

#### \_V1.02

Can also double-click the play icon in the red box as seen in the image below to start the game:

| <u> </u>                                                                                                    |                                                                                                    |                                                                                                    |                                                                                                    |                                                                                                    |                  |  |  |  |
|----------------------------------------------------------------------------------------------------|----------------------------------------------------------------------------------------------------|----------------------------------------------------------------------------------------------------|----------------------------------------------------------------------------------------------------|----------------------------------------------------------------------------------------------------|------------------|--|--|--|
| 🔀 SimTools - Motion Sim                                                                                                    | ulation Software                                                                                                    |                                                                                                    |                                                                                                    | 000                                                                                                    | 🖱 Pro 🔒 🗮 🗙      |  |  |  |
| Plugin By - yobuddy, delta9                                                                                                    | v 3.0                                                                                                    | <b>88 Moti</b>                                                                                                  | Enab<br>on Settings                                                                                            | le 💶 🔅<br>Default                                                                                                    | Selected Profile |  |  |  |
|                                                                                                    | <b>O</b> ^                                                                                                    | xis Assignments <b>b</b> Axis A                                                                                 | ssignments 🕒 Axis Assignm                                                                                      | nents Copy                                                                                                    | Rename Delete    |  |  |  |
| Min/Max - Data Input Source Plugin By - yobuddy Selected Plugin                                                                                                    |                                                                                                    |                                                                                                    |                                                                                                    |                                                                                                    |                  |  |  |  |
| Output Type                                                                                                    |                                                                                                    |                                                                                                    |                                                                                                    |                                                                                                    |                  |  |  |  |
| Axis1a                                                                                                    | Axis2a                                                                                                    | Axis3a                                                                                                    | Axis4a                                                                                                    | Axis5a                                                                                                    | Axis6a           |  |  |  |
| Dir Force % Fit<br>⇒ Surge v 25 v =<br>× Sway v 16 v =<br>× Pitch v 35 v =<br>⇒ Rell v 20 v =<br>⇒ Heave v 25 v ↓<br>⇒ v v v =<br>⇒ v v v =<br>⇒ v v v =<br>⇒ v v v =<br>⇒ v v v =<br>⇒ v v v =<br>⇒ v v v =<br>⇒ v v v =<br>⇒ v v v =<br>⇒ v v v =<br>⇒ v v v =<br>⇒ v v v =<br>⇒ v v v v =<br>⇒ v v v v =<br>⇒ v v v v =<br>⇒ v v v v v =<br>⇒ v v v v v =<br>⇒ v v v v v v =<br>⇒ v v v v v v v =<br>⇒ v v v v v v v v v v v v v v v v v v v | Dir       Force       %       Fit         Surge       25       ■         Surge       25       ■         Sway       15       ■         Fitch       35       ■         Fitch       35       ■         Roll       20       ■         Heave       25       ↓         ■       ■       ■         ■       ■       ■         ■       ■       ■         ■       ■       ■         ■       ■       ■         ■       ■       ■         ■       ■       ■         ■       ■       ■         ■       ■       ■         ■       ■       ■         ■       ■       ■         ■       ■       ■         ■       ■       ■         ■       ■       ■         ■       ■       ■         ■       ■       ■         ■       ■       ■         ■       ■       ■ | Dir Force % Fit<br>Surge 25<br>Traction 25 - +<br>Fitch 35<br>Heave 25 - +<br>Heave 25 - +<br>Actis Total = 120 | Dir Force % Fit<br>Surge 25<br>Traction 35 + +<br>Pitch 35<br>Heave 25 + -<br>Heave 25 + +<br>Axis Total = 120 | Dir Force % Fit<br>X • Y • Y •<br>• Y • Y •<br>• Y • Y • Y •<br>• Y • Y • Y •<br>• Y • Y • Y •<br>• Y • Y • Y •<br>• Y • Y • Y •<br>• Y • Y • Y • Y •<br>• Y • Y • Y • Y • Y • Y • Y • Y • Y • Y | Dir Force % Fit  |  |  |  |
| ↓↑ Min/Max Tuning I                                                                                                    | Axis Limiting                                                                                                    | arking Location 🛛 💥 Cra                                                                                         | sh Detection                                                                                                   | Profile Intensity                                                                                                    |                  |  |  |  |

Enjoy your real game journey!